# ManyCam Basics

a simple guide to using the Manycam Application

Hello, 25Hoon English Teachers!

To improve the quality of your classes, we are encouraging everyone to download and use the Manycam webcam application in your classes.

This application will help make your classes more fun and interesting, especially for young learners.

According to our observation, teachers who utilize this application well get better results in their first classes and have more chances to get regular students in the long run; this will help stabilize both your bookings and income as well.

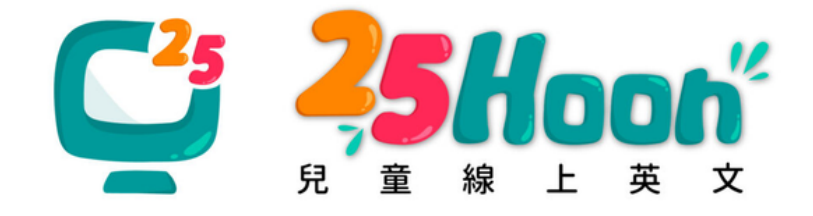

# How do you start?

# 1. Download the Manycam app: Click HERE

This is a free version of the application. Thus, the features will be limited. However, you can still use the basics that are useful in class such as borders, photos, and gifs.

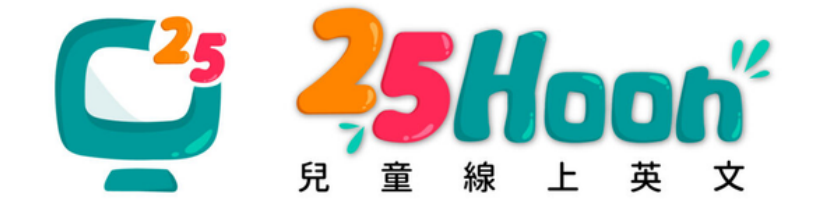

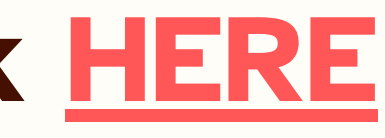

# It should look like this upon installation:

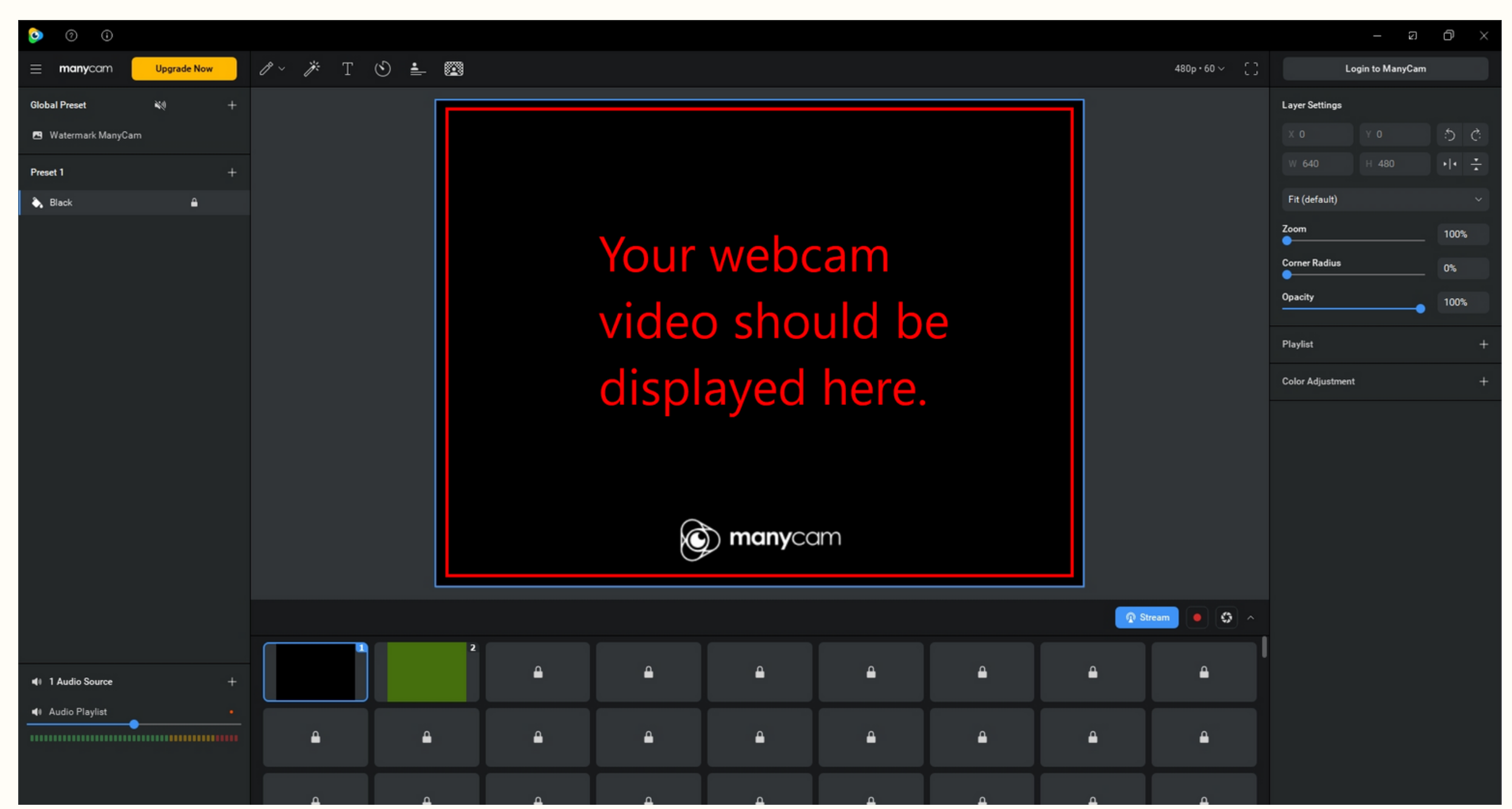

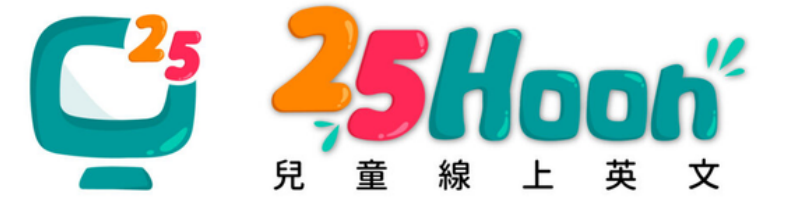

# 2. Before anything else, please take note of the following points:

a. You can only use 2 scenes and alternate between them. This means you can have two default presets ready for classes.

| o ()                |             |     |   |     |          |      |                |          |         |     |
|---------------------|-------------|-----|---|-----|----------|------|----------------|----------|---------|-----|
| = manycam           | Upgrade Now | P ~ | ÿ | T 🕲 | <u>.</u> |      |                |          | 480p•60 | ~ ( |
| Global Preset       | ¥4 +        |     |   |     |          |      |                |          |         | ]   |
| 🖪 Watermark ManyCam |             |     |   |     |          |      |                |          |         |     |
| Preset 1            | +           |     |   |     |          |      |                |          |         |     |
| 🔪 Black             | ٩           |     |   |     |          |      |                |          |         |     |
|                     |             |     |   |     |          |      |                |          |         |     |
|                     |             |     |   |     |          |      |                |          |         |     |
|                     |             |     |   |     |          |      |                |          |         |     |
|                     |             |     |   |     |          |      |                |          |         |     |
|                     |             |     |   |     |          | n ma | <b>Inv</b> cam |          |         |     |
|                     |             |     |   |     |          | G    |                |          |         | ]   |
| 1 Audio Source      | +           |     |   |     |          |      |                | 👰 Stream |         | \$  |
| ◀) Audio Playlist   |             |     |   |     |          | 2    |                |          |         |     |
|                     |             |     |   |     |          |      | ۵              |          | ₽       |     |
|                     |             |     |   |     |          |      |                |          |         |     |

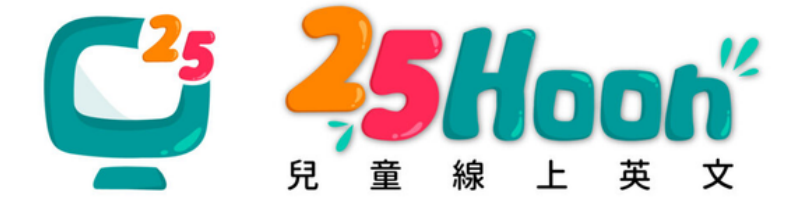

|   |                  |            | 2     | D    | × |
|---|------------------|------------|-------|------|---|
| ; | Log              | gin to Maı | nyCam |      |   |
|   | Layer Settings   |            |       |      |   |
|   |                  |            |       | 5    | Ċ |
|   | W 640            |            |       | • •  | * |
|   | Fit (default)    |            |       |      | ~ |
|   | Zoom             |            |       | 100% | 5 |
|   | Corner Radius    |            |       | 0%   |   |
|   | Opacity          |            | -•    | 100% | 5 |
|   | Playlist         |            |       |      | + |
|   | Color Adjustment |            |       |      | + |
|   |                  |            |       |      |   |
|   |                  |            |       |      |   |
| I |                  |            |       |      |   |
|   |                  |            |       |      |   |

# b. You can only use up to 3 effects/filters/border/photo/gif display at the same time.

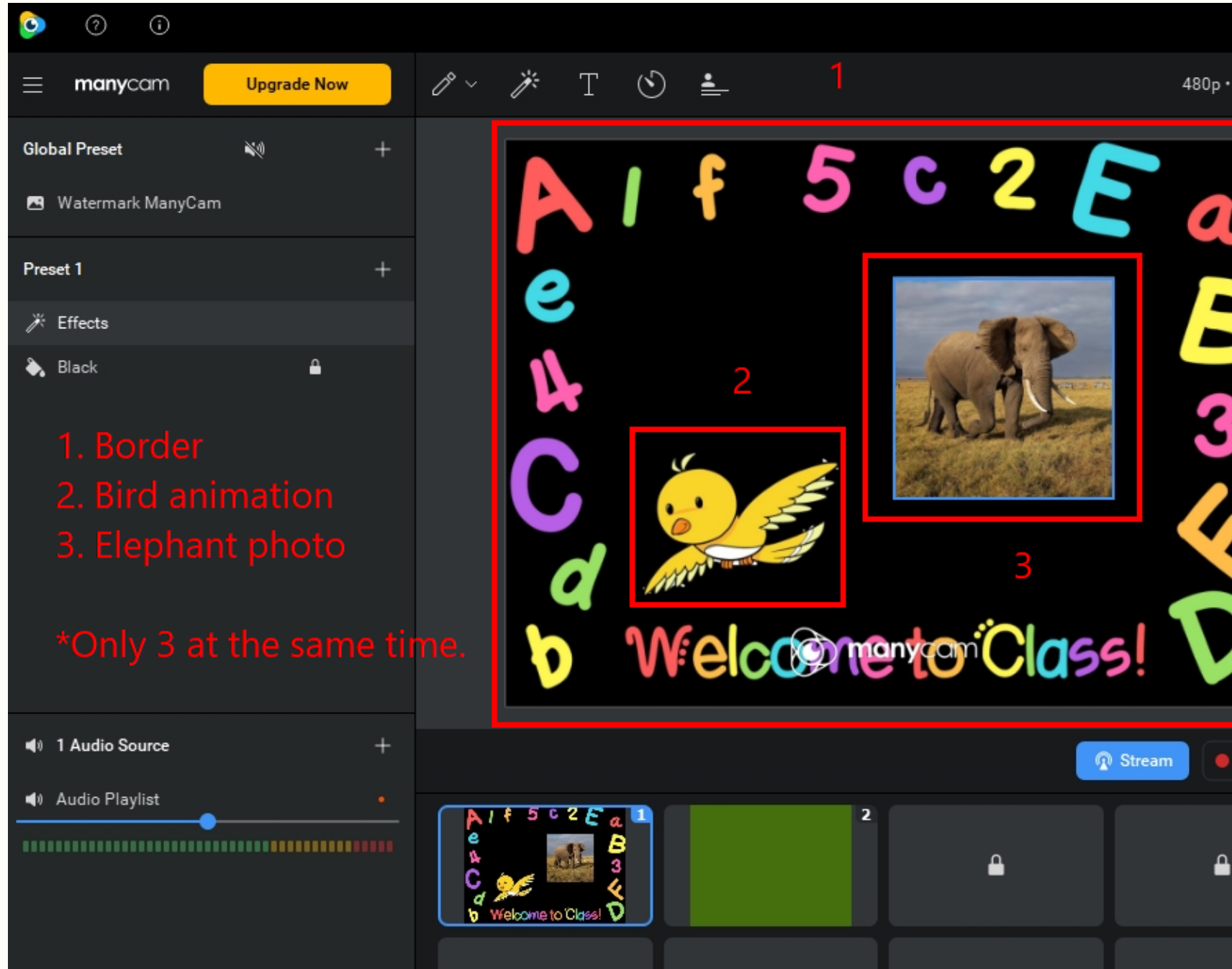

# NOTE: Adding more effects require a paid premium Manycam account.

|       |   |      |       |        |         | —        | Ø      | C | כ          | $\times$ |
|-------|---|------|-------|--------|---------|----------|--------|---|------------|----------|
| •60 ~ | 5 |      |       |        | Log     | in to Ma | anyCam |   |            |          |
|       |   | Effe | cts   |        |         |          |        | ۵ | $\bigcirc$ | +        |
|       |   | Ð    | All   | Effect | s       |          |        |   |            |          |
| -     |   | Ð    | GIF   | s      |         |          |        |   |            |          |
|       |   | ۵    | Ani   | imals  |         |          |        |   |            |          |
|       |   | ۵    | Bor   | rders  |         |          |        |   |            |          |
|       |   | ۵    | Dis   | tortio | ns      |          |        |   |            |          |
| 3     |   | Ð    | Sch   | hool   |         |          |        |   |            |          |
|       |   | D    | Em    | ojis   |         |          |        |   |            |          |
|       |   | ۵    | Fac   | ce Acc | essori  | ies      |        |   |            |          |
|       |   | D    | Fac   | ce Ma  | sks     |          |        |   |            |          |
|       |   | D    | Filt  | ers    |         |          |        |   |            |          |
|       |   | D    | Foo   | ods &  | Bevera  | ages     |        |   |            |          |
|       |   | D    | Gro   | oups   |         |          |        |   |            |          |
|       |   | Sele | ecteo | d Effe | cts (3) |          |        |   |            | :        |
|       |   |      | el    | lephar | nt      |          |        |   |            |          |
|       |   | 24   | bi    | ird    |         |          |        |   |            |          |
|       |   |      | A     | BC Bo  | order   |          |        |   |            |          |
|       |   |      |       |        |         |          |        |   |            |          |

# c. Free account options are limited. Please check the items before classes so you can be sure which ones will work with the free Manycam account.

d. There are many premium items that cannot be used. If you intend to puchase the upgrade or find cracked version of the app, you are wlcome to do so.

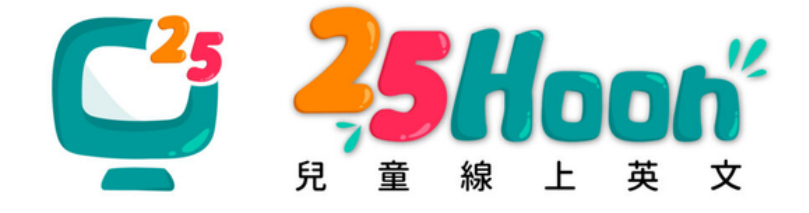

# **3. Review these Manycam Basic Features:**

# **A. Filters**

- Very limited. Options are not advisable.
- We advise to just stick with borders, photos, gifs, et.al.

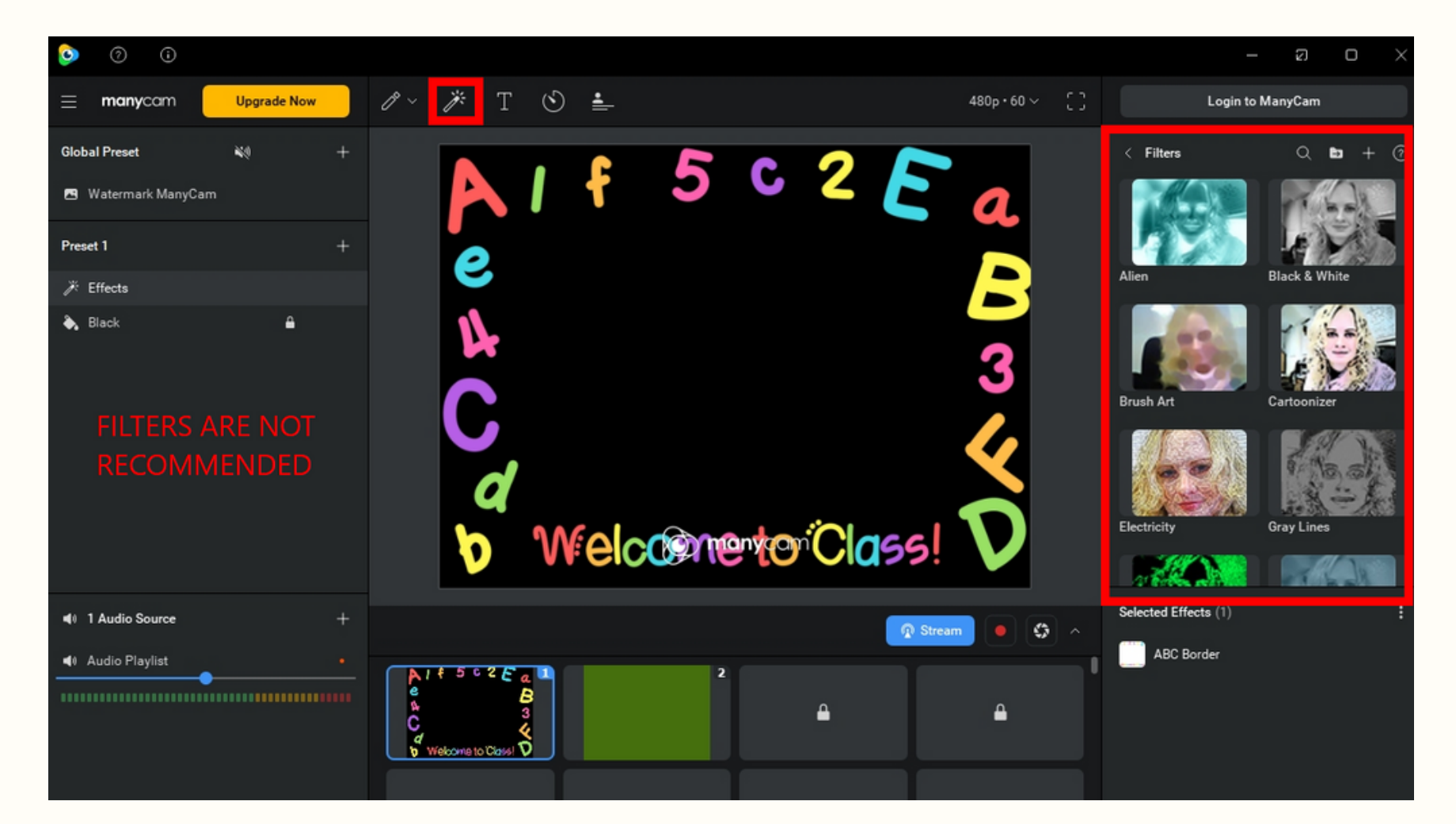

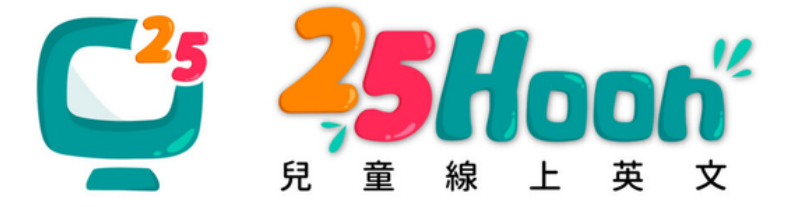

# e. hotos, gifs, et.al.

# **B. Borders**

- Very limited but you can download borders from the internet and upload in the app for use.
- We recommend using a border in classes.

| <ul> <li> <ul> <li></li></ul></li></ul>  | /?~ /# T 🕙 🛓                                                  | 480p•60 ∨   |
|------------------------------------------|---------------------------------------------------------------|-------------|
| Global Preset 🔌 +<br>🖻 Watermark ManyCam | AIF 5 C 2 E                                                   | a.          |
| Preset 1 +                               |                                                               | R           |
| ♣ Black                                  | Welcomento Class!                                             | 3<br>(<br>) |
| I Audio Source +                         |                                                               | • \$        |
| Audio Playlist                           | A / f 5 c 2 E a<br>e B<br>A 3<br>C 3<br>V Webcome to Classi D |             |
|                                          |                                                               |             |

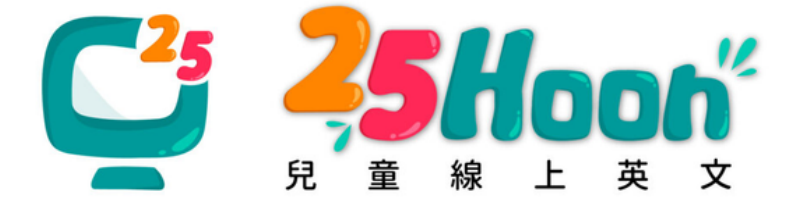

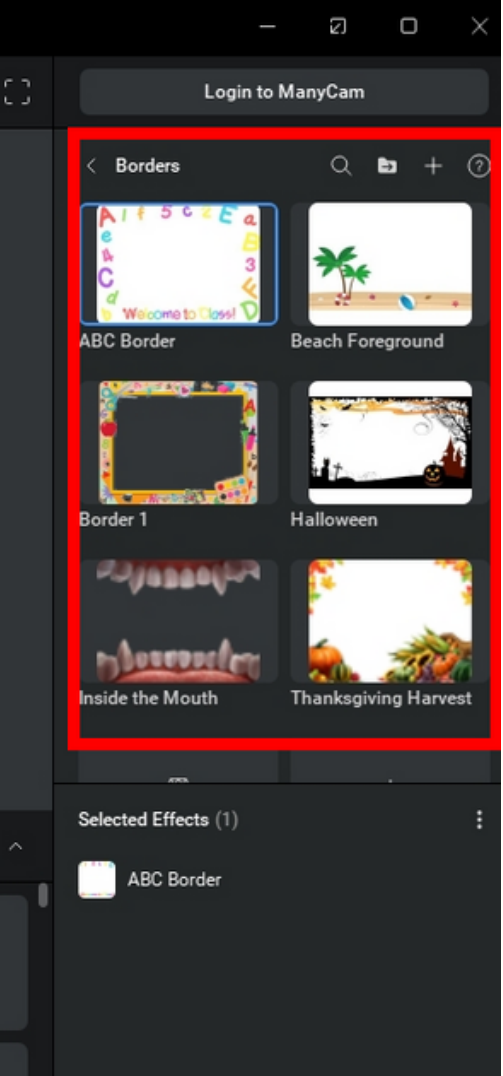

# **C. Background**

- All options (except for the blue, not suitable one) are premium.
- It's fine to just have a plain bright background like usual.

| i () 🧿                                                     |             |                                                                                                    |              |
|------------------------------------------------------------|-------------|----------------------------------------------------------------------------------------------------|--------------|
| = manycam                                                  | Upgrade Now | 🖉 > 🥕 T 🕙 📥 🖾                                                                                                    | 480p•60 \    |
| Global Preset  Matermark ManyCam                           | ¥0 +        | Alf 5                                                                                                    | c 2 E 🧖      |
| Preset 1<br>∦ Effects                                      |             |                                                                                                    | Blur Contour |
| Black                                                      |             | <ul> <li>UPGRADE TO USE THIS FEATURE</li> <li>Unlock Virtual<br/>Backgrounds &amp; Blur</li> <li>Add images &amp; videos as background</li> <li>Blur your background on any source</li> <li>Use your own images or videos</li> </ul> |              |
| <ul> <li>1 Audio Source</li> <li>Audio Playlist</li> </ul> |             | Upgra                                                                                                    | de Now       |
| •                                                          |             | e B<br>A 3<br>C X<br>Vieloome to Class! V                                                                                                    |              |
|                                                            |             |                                                                                                    |              |

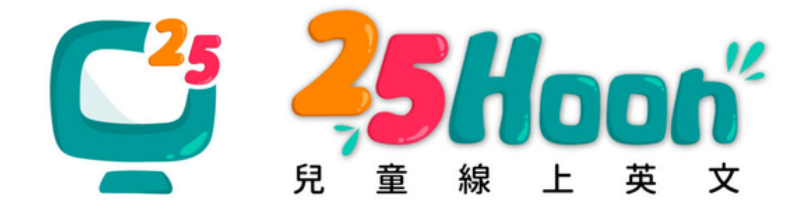

## able one) are premium. kground like usual.

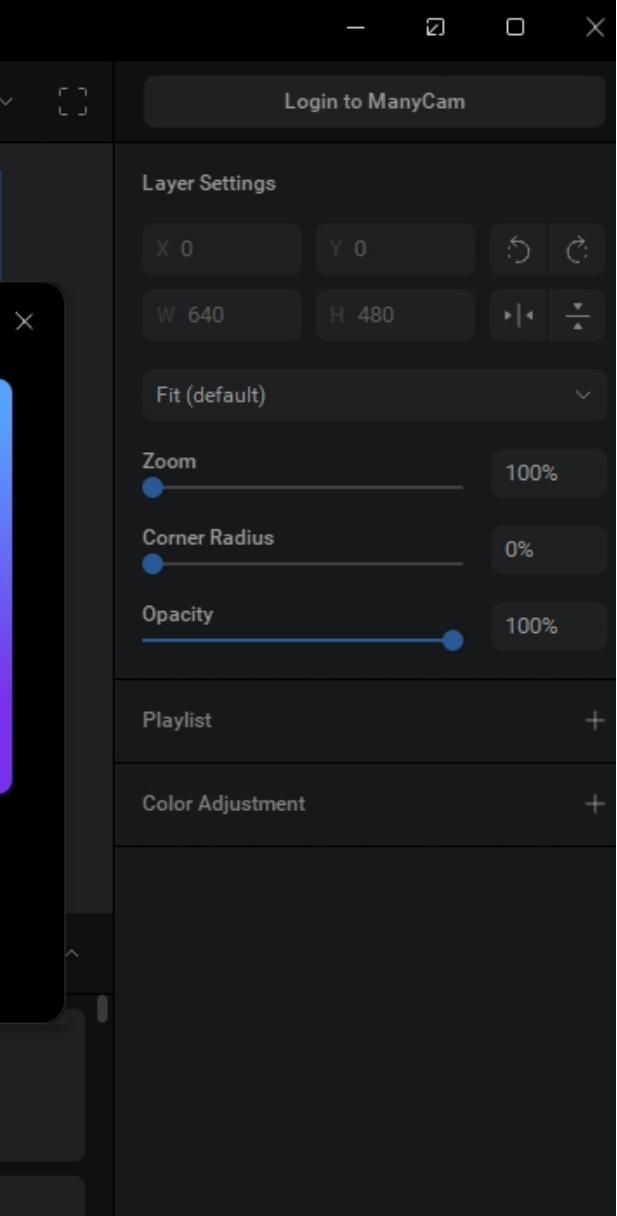

# **D. Texts**

- You can use this for "Teacher Name," vocabulary, short sentences.
- You can simply display and remove after.
- Basic fonts are available and you can adjust the size and color too.

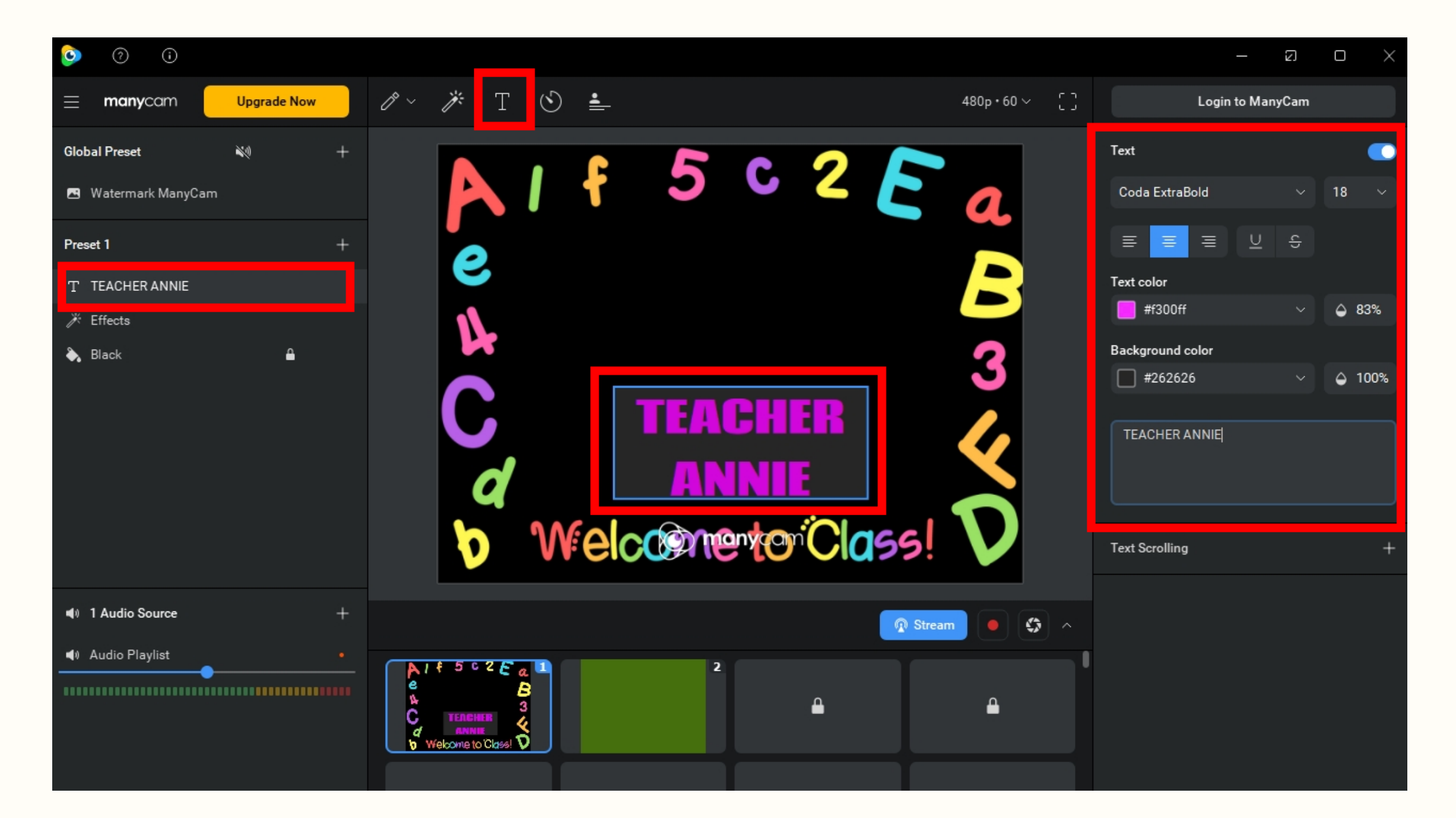

# **E.** Photos

• You can use the photos available (free options) in the app. But you can also upload your own photo examples and display when explaining to student.

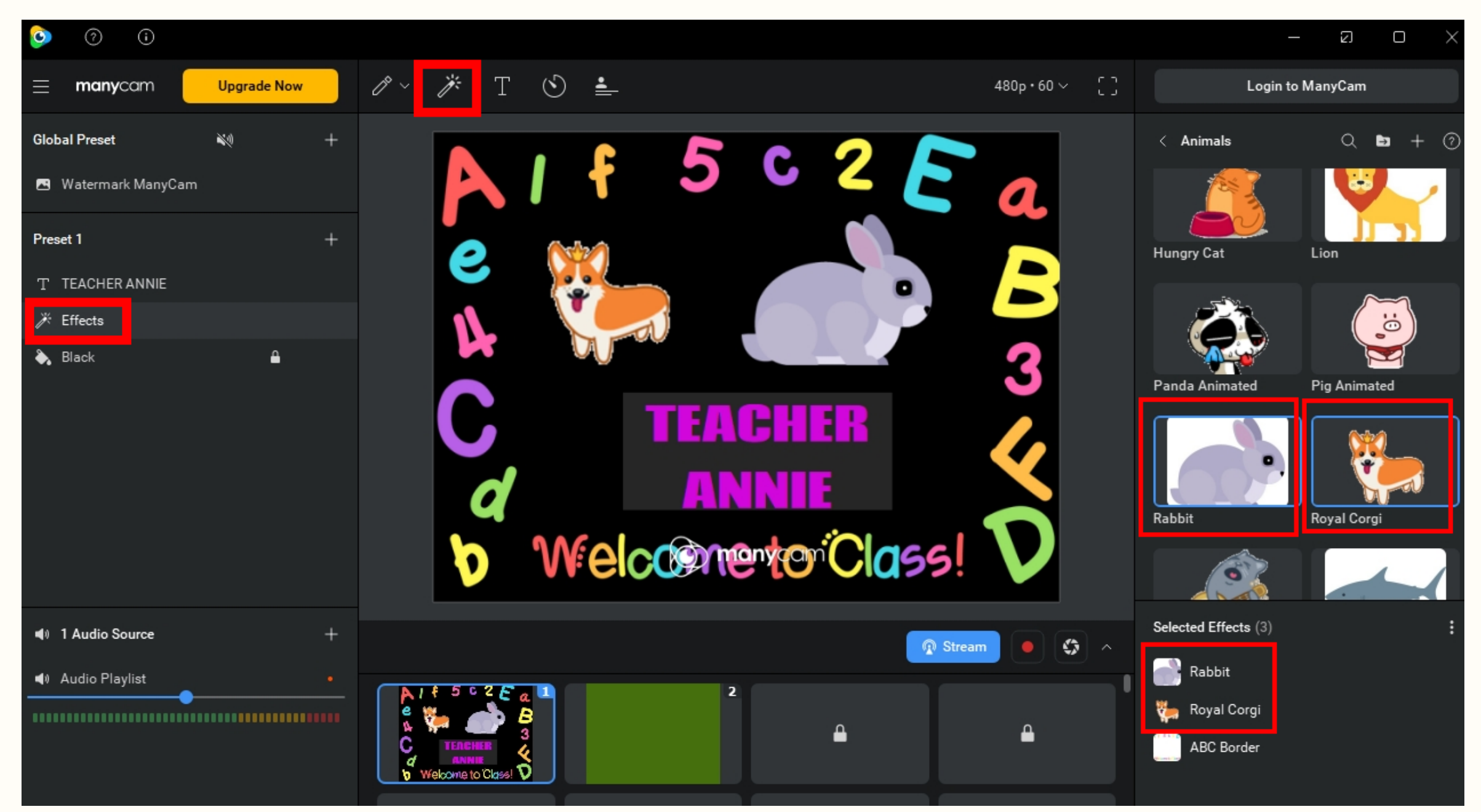

# For uploading your own photos:

# Click Effects > Click the "+" sign on the right side of the search bar > Select Upload From Computer

| manycom Upgrade Now     Global Preset     Watermark ManyCam     Preset 1   T   T TEACHER ANNIE     © Black     C   TEACHER R   Black     C   TEACHER R   Main Lie     C   TEACHER R   Main Lie     C   TEACHER R   Main Lie                                                                                                    | <ul> <li>⑦</li> <li>①</li> </ul> |                  |          |
|----------------------------------------------------------------------------------------------------|----------------------------------|------------------|----------|
| Global Preset N   Watermark ManyCam     Preset 1   T   T   T TACHER ANNIE     Black     C   TEACHER MILE     C   TEACHER MILE     ANNIE                                                                                                    | = manycam Upgrade Now            | /?∽ /# T 🕙 📥     | 480p•60∨ |
| Watermark ManyCam     Preset 1     T     T <td< td=""><td>Global Preset 🔌 +</td><td></td><td></td></td<>                                                                                                    | Global Preset 🔌 +                |                  |          |
| Preset 1 +<br>T TEACHER ANNIE<br>Black Black Structure Class D                                                                                                    | 🖪 Watermark ManyCam              |                  | s a      |
| T TEACHER ANNIE<br>C Effects<br>Black<br>C TEACHER<br>ANNIE<br>C Melcomentor Close                                                                                                    | Preset 1 +                       |                  |          |
| Effects     Image: Black     Image: Black <td>T TEACHER ANNIE</td> <td></td> <td></td>                                                                                                    | T TEACHER ANNIE                  |                  |          |
| Black  Black  Slack  Sl | ✗ Effects                        |                  |          |
| C TEACHER<br>ANNIE<br>Welcometro Class                                                                                                    | 🗞 Black 🔒                        |                  | 3        |
|                                                                                                    |                                  | ТЕЛСИЕВ          |          |
| ANNIE<br>Welconetro Class D                                                                                                    |                                  |                  |          |
| b Welcometer Class D                                                                                                    |                                  | ANNIE            |          |
|                                                                                                    |                                  | 1060Lacomentario |          |
|                                                                                                    |                                  |                  | 99! V    |
| I Audio Source +                                                                                                    | 🔹 1 Audio Source 🛛 🔶 +           |                  |          |
| Audio Playlist                                                                                                    | ■ Audio Playlist •               |                  |          |
|                                                                                                    | •                                |                  |          |
|                                                                                                    |                                  |                  | ÷        |

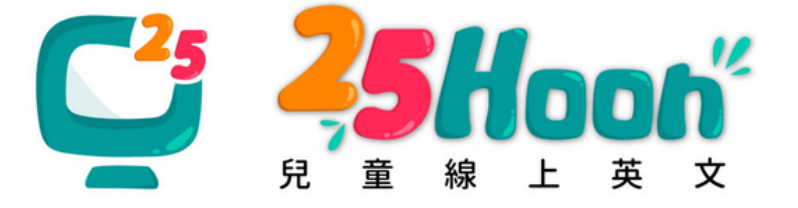

| Login to ManyCam                                                                                                    |   |
|----------------------------------------------------------------------------------------------------|---|
|                                                                                                    |   |
| <ul> <li>Q Search effect or folder × </li> <li>All Eff: W Upload From Asset Store</li> <li>GIFS Upload From Computer</li> <li>GIFS Create New Folder</li> <li>Anima Create New Folder</li> <li>Borders</li> <li>Distortions</li> <li>School</li> <li>Emojis</li> <li>Face Accessories</li> <li>Face Masks</li> <li>Filters</li> <li>Foods &amp; Beverages</li> <li>Groups</li> </ul> |   |
| <ul> <li>Selected Effects (2)</li> <li>Royal Corgi</li> <li>ABC Border</li> </ul>                                                                                                    | : |

# Then, you should be able to choose any photo you have saved on your computer. Photos and GIFs are both fine to upload.

Login to ManyCam manycam Johal Pres > Desktop > ManyCam Photos Matermark ManyCa II - 🔲 🔞 Organize 🔻 New Folde reset 1 Border 1 A Hom S Border 2 🔼 Gallery Effects 🛛 🙆 Dog 1 🔈 Black 🔕 💿 elepha 👧 🛄 Desktop Downloads Document Videos 4 1 Audio Sourc File name: elephant Effects (\*.mcv \*.mce \*.mcep \*.p Open Cancel Audio Plavlis ₽ ₽

## It will appear under the Photos folder.

| Effects             | Q | $\bigcirc$ | + |
|---------------------|---|------------|---|
| 🗅 School            |   |            |   |
| 🗅 Emojis            |   |            |   |
| Face Accessories    |   |            |   |
| 🗅 Face Masks        |   |            |   |
| 🗅 Filters           |   |            |   |
| 🗅 Foods & Beverages |   |            |   |
| 🗅 Groups            |   |            |   |
| 🗅 Lower Thirds      |   |            |   |
| 🗅 Objects           |   |            |   |
| 🗅 Overlays          |   |            |   |
| 🗅 Sports            |   |            |   |
| 🗅 Photos            |   |            |   |

## ... and it will be displayed on the scene.

## You can just choose from the Photos folder.

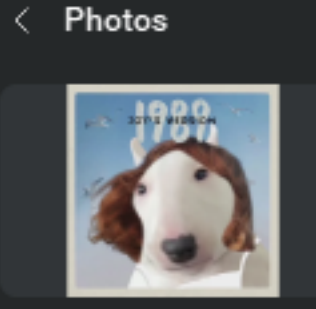

Dog 1

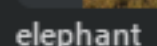

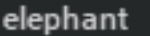

Q.

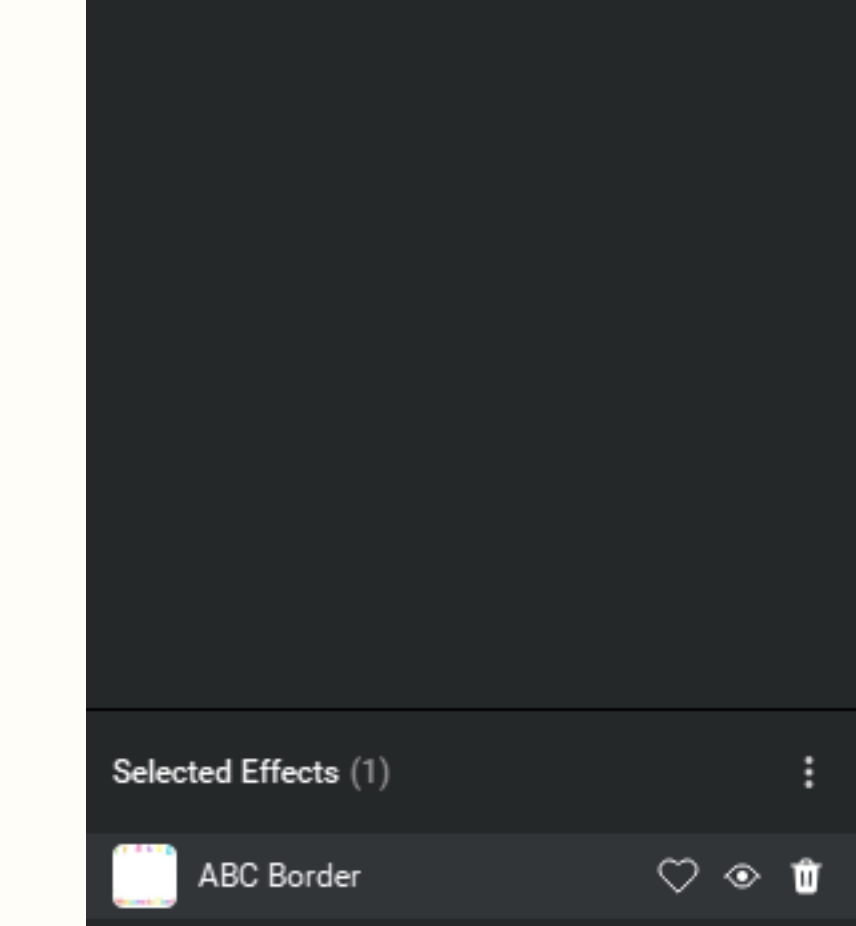

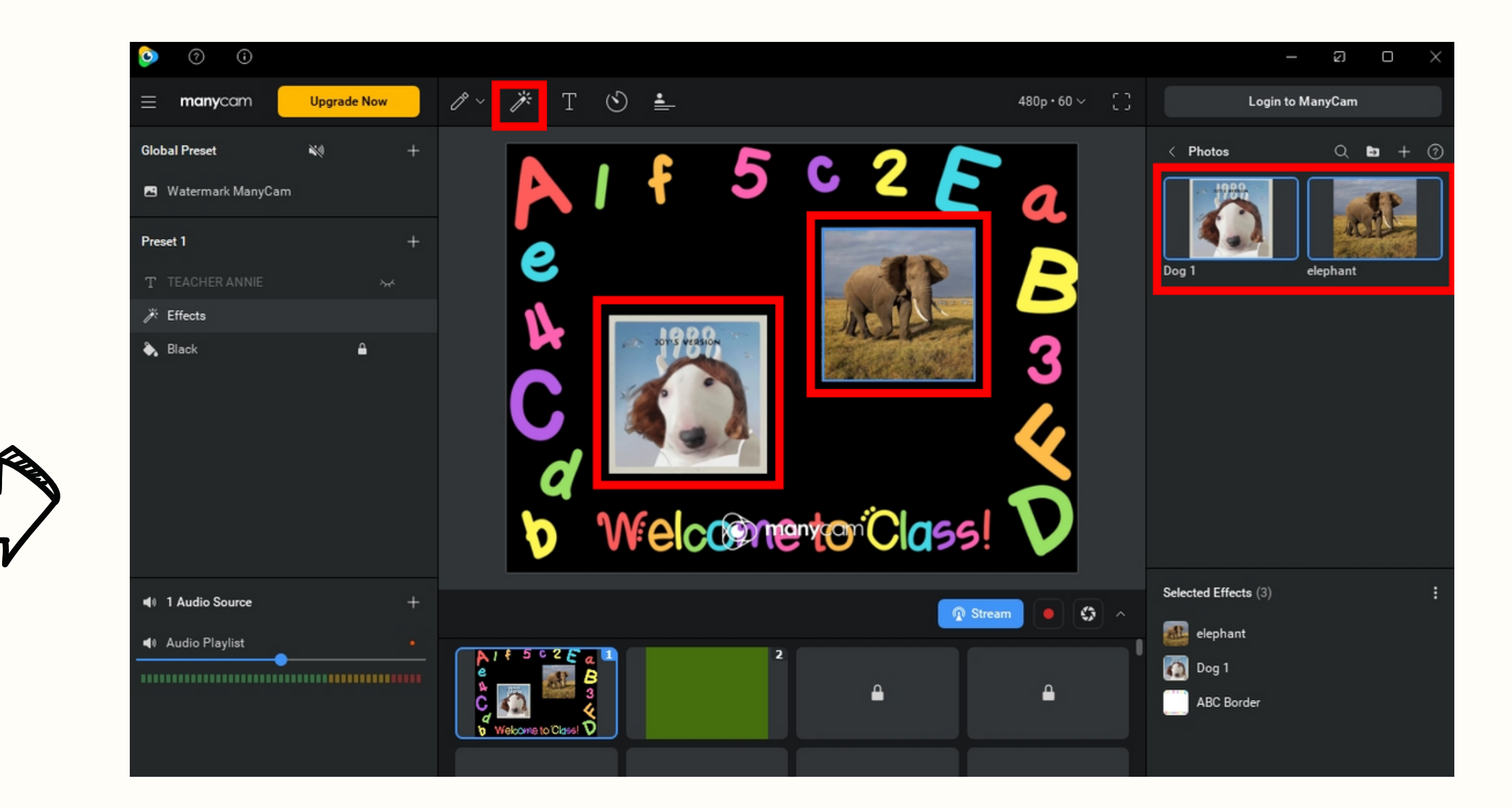

You can use this well in showing example photos of vocabulary when you are explaining to your students in class.

For example: The lesson talks about an elephant, and then you can show a photo of an elephant on your webcam screen. Students find this fun and interesting and would boost your impression. :)

## For more references on how to use the Manycam app, you may refer to these links:

These articles are from the Manycam website itself.

- 1. <u>Getting started with ManyCam</u>
- 2. <u>Step-by-step Guide to Start Using ManyCam for Beginners</u>
- 3. ManyCam general tutorials

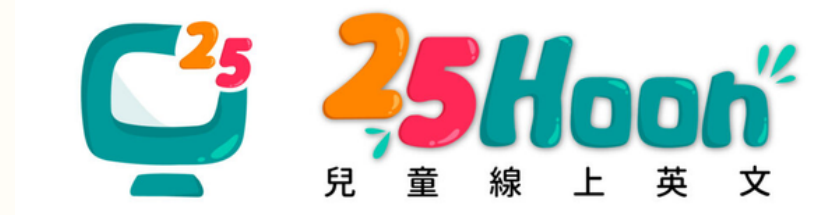

Using Manycam is greatly beneficial and helps improve the quality of your lessons.

Upon observation, teachers who are willing to learn and apply new methods of teaching have more chances to have successful first classes, and eventually, more regulars.

We hope this short manual of guidelines provided a clear instruction on the basics of the Manycam application.

Kindly utilize this application in your classes, and through this, we hope that you'll have more opportunities and more regulars soon.

**25Hoon English TS** Team

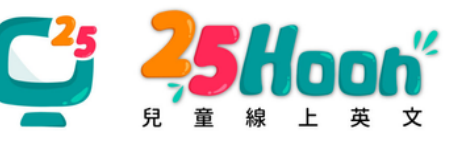

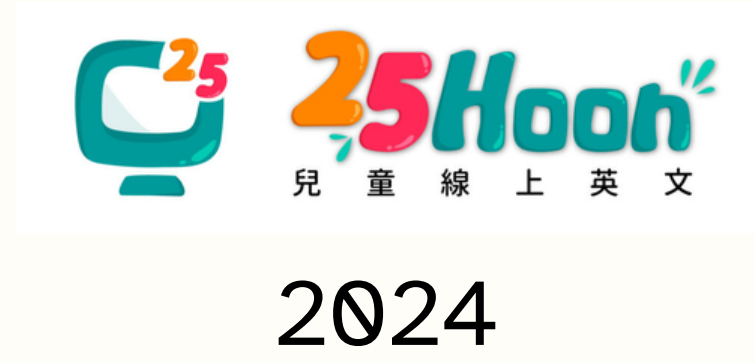